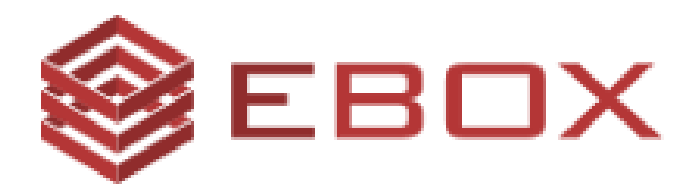

# User Guide

Version 1.0 15 May 2017

### EBOX CALL-MANAGEMENT SERVICES

© Copyright 2017 EBOX Inc.

#### Introduction:

The present document is a simple user guide for EBOX call-management services. The described services help EBOX clients to protect themselves against nuisance calls. The developed product includes the following services:

- Personal black list.
- Personal white list.
- Spam logging and intercepting based on a reputation indicator.

The present user guide explains how to access and use each service.

#### **Overview of EBOX call-management services:**

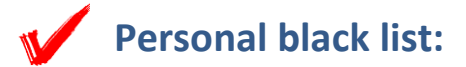

#### **Description:**

The black list service allows EBOX clients to temporarily block several numbers that represent nuisance calls for them. Each client will have the possibility to access his personal black list, to add a number to his black list, and to remove a number from this list.

## How to access and use the personal black list service using our simple dial plan:

To access and use the personal black list service, the client is invited to perform the following steps:

- 1- Call \*120 🕓
- 2- A welcome message will be played for the client. The client will then be invited to choose from one of the following options:
  - **a.** To black list a number, the client must enter the digit "**1**".
  - b. To black list the number associated to the last incoming call, the client must enter the digit "2".

- **c.** To remove a number from the black list, the client must enter the digit "**3**".
- 3- If needed, the client must enter the chosen number, then confirm.

### How to access and use the personal black list service using the client portal:

You can access and use the personal black list service under "Telephony service" section.

#### • Adding a number to the personal black list:

| TELEPHONY - BL                            | ELEPHONY - BLACKLISTING  |                                              |                                  |                       |          |        |  |  |
|-------------------------------------------|--------------------------|----------------------------------------------|----------------------------------|-----------------------|----------|--------|--|--|
| Adding a number to<br>You can also declar | o a blackli<br>re a numb | st allows you to blo<br>er as an unsolicited | ck all incoming (<br>call (SPAM) | calls from this numbe | er       |        |  |  |
| Telephone nu                              | mber: 51                 | 45096026                                     |                                  |                       |          |        |  |  |
| 1 Phone number                            | r                        | This is an unsolici                          | ted call (SPAM)                  |                       |          |        |  |  |
| 2 Add to blacklist                        | (XXXYYYZZZZ              | )                                            |                                  |                       |          |        |  |  |
| Show 10 • entries                         |                          |                                              |                                  |                       | Search:  |        |  |  |
| Action                                    | ÷                        | Number                                       | •                                | Created on            |          | \$     |  |  |
| 8                                         |                          | 4388620223                                   |                                  | 2017-05-22 12:29:19   |          |        |  |  |
| Showing 1 to 1 of 1 e                     | ntries                   |                                              |                                  |                       | Previous | 1 Next |  |  |

- 1- Enter the number to be blacklisted.
- 2- Click the "Add to blacklist" button.
- <u>Removing a number from the personal black list:</u>

| TELEPHONY - BL                             | ELEPHONY - BLACKLISTING                                          |                                                  |             |  |  |  |  |
|--------------------------------------------|------------------------------------------------------------------|--------------------------------------------------|-------------|--|--|--|--|
| Adding a number to<br>You can also declare | a blacklist allows you to block<br>a number as an unsolicited ca | all incoming calls from this number<br>II (SPAM) |             |  |  |  |  |
| Telephone num                              | nber: 5145096026                                                 |                                                  |             |  |  |  |  |
| Phone number                               | This is an unsolicited                                           | d call (SPAM)                                    |             |  |  |  |  |
| Add to blacklist (X                        | (XXYYYZZZZ)                                                      |                                                  |             |  |  |  |  |
| Show 10 • entries                          |                                                                  | Search:                                          |             |  |  |  |  |
| Action                                     | Number                                                           | Created on                                       | \$          |  |  |  |  |
| 0                                          | 4388620223                                                       | 2017-05-22 12:29:19                              |             |  |  |  |  |
| Showing 1 to 1 of 1 en                     | tries                                                            | Prev                                             | ious 1 Next |  |  |  |  |

1- Click the <sup>S</sup> button to remove a number from the black list.

### Spam logging and intercepting service:

#### **Description:**

The spam logging and intercepting service allows EBOX clients to declare a specific number as a spam if they consider calls received from this number as nuisance ones. Each client will have the possibility to log a chosen number or the last received number as a spam. Clients will be notified if the received call number is declared as a spam.

### How to access and use the spam logging and intercepting service using our simple dial plan:

To access and use the spam logging and intercepting service, the client is invited to perform the following steps::

- 1- Call \*121
- 2- A welcome message will be played for the client. The client will then be invited to choose from one of the following options:
  - **a.** To declare a number as a spam, the client must enter the digit "1".
  - **b.** To declare the last received number as a spam, the client must enter the digit "**2**".
- 3- If needed, the client must enter the chosen number, then confirm.

## How to access and use the spam logging and intercepting service using the client portal:

You can access and the spam logging and intercepting service under "Telephony service" section.

| ELEPHONY - BLACKLISTING                 |                             |                                            |                                |                       |          |        |  |
|-----------------------------------------|-----------------------------|--------------------------------------------|--------------------------------|-----------------------|----------|--------|--|
| Adding a number t<br>You can also decla | to a blacklis<br>re a numbe | t allows you to blo<br>r as an unsolicited | ck all incoming<br>call (SPAM) | calls from this numbe | er       |        |  |
| Telephone nu                            | umber: 514                  | 5096026                                    |                                |                       |          |        |  |
| Phone numbe<br>Add to blacklist         | (XXXYYYZZZZ)                | 🗆 This is an unsolici                      | ited call (SPAM)               | 1                     |          |        |  |
| Show 10 🔻 entries                       |                             |                                            |                                |                       | Search:  |        |  |
| Action                                  | \$                          | Number                                     | •                              | Created on            |          | 4      |  |
| 8                                       |                             | 4388620223                                 |                                | 2017-05-22 12:29:19   |          |        |  |
| Showing 1 to 1 of 1 o                   | entries                     |                                            |                                |                       | Previous | 1 Next |  |

1- To log a number as a spam, you need to check the option "*This is an unsolicited call (SPAM)*".

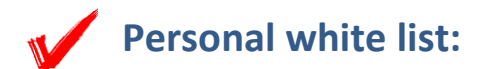

#### **Description:**

The white list service allows EBOX clients to unconditionally receive calls from numbers in this list. The client will not receive any spam notification for each number in his personal white list. Each client will have the possibility to access his personal white list, to add a number to his white list, and to remove a number from this list.

## How to access and use the personal white list service using our simple dial plan:

To access and use the personal white list service, the client is invited to perform the following steps:

- 1- Call **\*122** 🔇
- 2- A welcome message will be played for the client. The client will then be invited to choose from one of the following options:
  - **a.** To white list a number, the client must enter the digit "**1**".
  - **b.** To white list the last received number, the client must enter the digit "**2**".
  - **c.** To remove a number from the white list, the client must enter the digit "**3**".

3- If needed, the client must enter the chosen number, then confirm.

### How to access and use the personal white list service using the client portal:

You can access and use the personal white list service under "Telephony service" section.

#### • Adding a number to the personal white list:

| TELEPHONY - WHIT                                      | ELIS           | TING                                         |                                       |                            |        |          |   | User guide |
|-------------------------------------------------------|----------------|----------------------------------------------|---------------------------------------|----------------------------|--------|----------|---|------------|
| The white list service al<br>You will not receive any | lows y<br>span | you to unconditional<br>notification for nui | lly receive calls<br>mbers on this li | from numbers in this<br>st | list   |          |   |            |
| Telephone number                                      | er: 514        | 45096026                                     |                                       |                            |        |          |   |            |
| 1 Phone number                                        |                |                                              |                                       |                            |        |          |   |            |
| Add to whitelist (XXXXV                               | YYZZZZ         | )                                            |                                       |                            |        |          |   |            |
|                                                       |                |                                              |                                       |                            |        |          |   |            |
| Show 10 ▼ entries                                     |                |                                              |                                       |                            | Search | h:       |   |            |
| Action                                                | \$             | Number                                       | •                                     | Created on                 |        |          |   | ÷          |
| 8                                                     |                | 4388620223                                   |                                       | 2017-05-23 11:49:37        |        |          |   |            |
| Showing 1 to 1 of 1 entries                           | ŝ              |                                              |                                       |                            |        | Previous | 1 | Next       |

- 1- Enter the number to be whitelisted.
- 2- Click the "Add to whitelist" button.

#### • <u>Removing a number from the personal white list:</u>

| FELEPHONY - WHITELISTING                   |                          |                                              |                                         |                           |          |        |  |
|--------------------------------------------|--------------------------|----------------------------------------------|-----------------------------------------|---------------------------|----------|--------|--|
| The white list serv<br>You will not receiv | ice allows<br>e any span | you to unconditiona<br>n notification for nu | ally receive calls<br>Imbers on this li | from numbers in thi<br>st | s list   |        |  |
| Telephone ne                               | umber: 51                | 45096026                                     |                                         |                           |          |        |  |
| Phone numbe                                | r                        |                                              |                                         |                           |          |        |  |
| Add to whitelist                           | (XXXYYYZZZ               | Z)                                           |                                         |                           |          |        |  |
|                                            |                          |                                              |                                         |                           |          |        |  |
| Show 10 ▼ entries                          |                          |                                              |                                         |                           | Search:  |        |  |
| Action                                     | $\Rightarrow$            | Number                                       | •                                       | Created on                |          | \$     |  |
| 1 0                                        |                          | 4388620223                                   |                                         | 2017-05-23 11:49:37       |          |        |  |
| Showing 1 to 1 of 1                        | entries                  |                                              |                                         |                           | Previous | 1 Next |  |

1- Click the <sup>So</sup> button to remove a number from the white list.

If you have any further questions, please feel free to contact our customer service department. An agent will be glad to assist you.